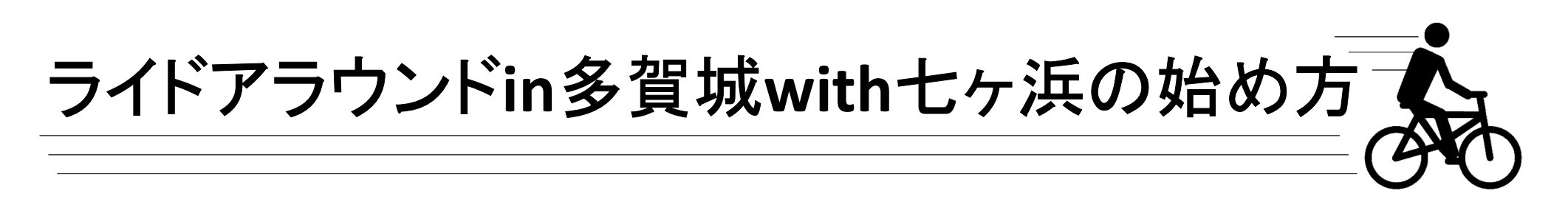

- 1. 専用アプリ「Map Life」をダウンロードしよう!
  - 「App Store」や「Google Play」などでダウンロード!

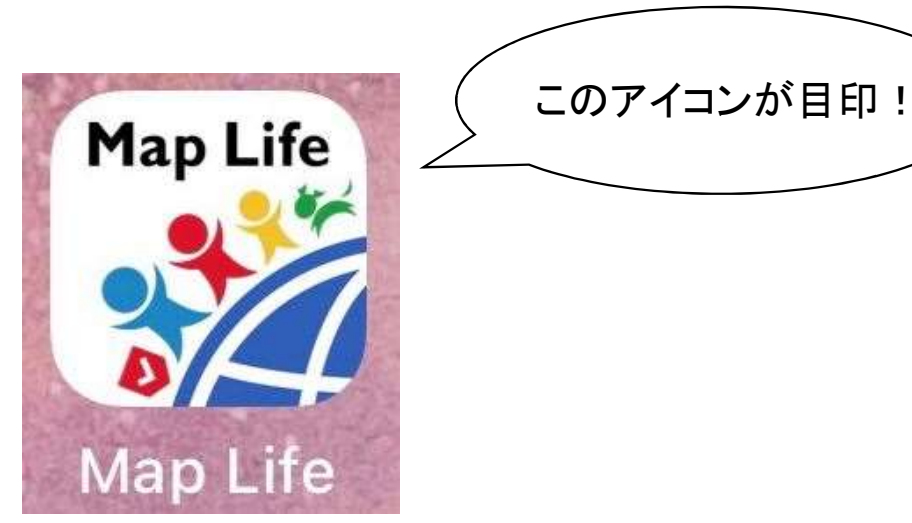

# ライドアラウンドin多賀城with七ヶ浜の始め方

- 2. 「Map Life」を開いて新規登録をしよう!
  - ・ユーザーID(<u>必須</u>):半角英数字4~10文字
  - ・メールアドレス(必須)
  - ニックネーム(必須)
  - •生年月日
  - ▪性別
  - パスワード(必須):半角英数字混在8~16文字

※登録後、確認のメールが来るので、記載されている <u>URLを必ず開いてください</u>。開くと登録が完了します。

| 新規登録<br><sup>基本情報を入力してください</sup>              |  |
|-----------------------------------------------|--|
| <ul> <li>ザーID(必須・半角英数字4文字以上10文字まで)</li> </ul> |  |
| ューザーID                                        |  |
| ールアドレス (必須)                                   |  |
| メールアドレス                                       |  |
| ックネーム (必須)                                    |  |
| ニックネーム                                        |  |
| 年月日<br>年 → 月 → 日 →<br>別                       |  |
| スワード(必須・半角英数字混在8文字以上16文字まで)                   |  |
| ペスワード                                         |  |
| パスワード再度入力                                     |  |
| 入力内容確認                                        |  |

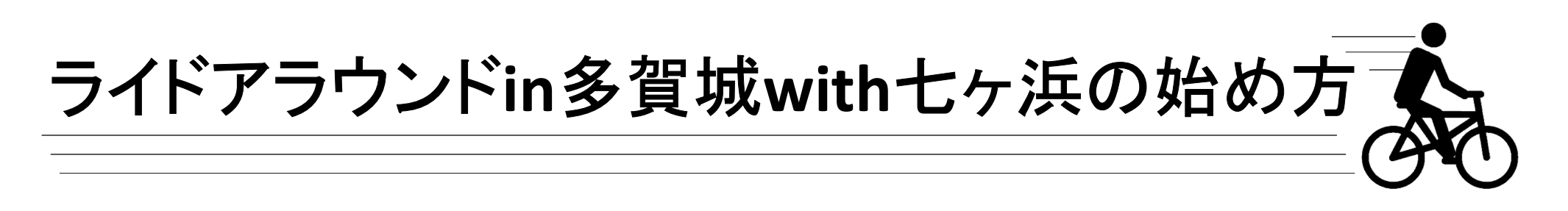

#### 3. ライドアラウンドin多賀城with七ヶ浜を選択しよう!

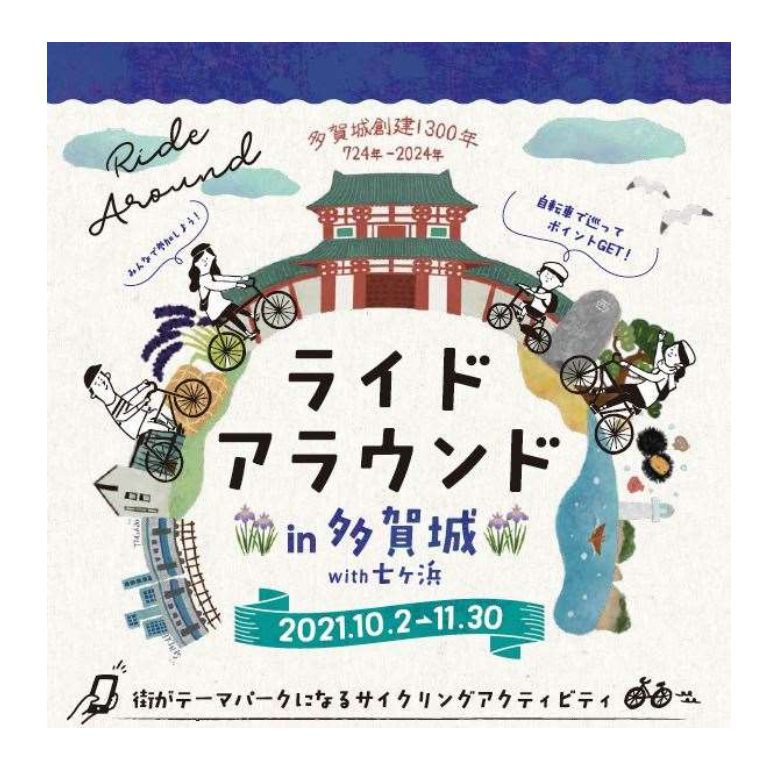

#### ←多賀城南門が目印!

### 見つからない場合は <u>検索機能</u>を使おう!

「Map Life」のロゴを押すとトップページに戻れます。

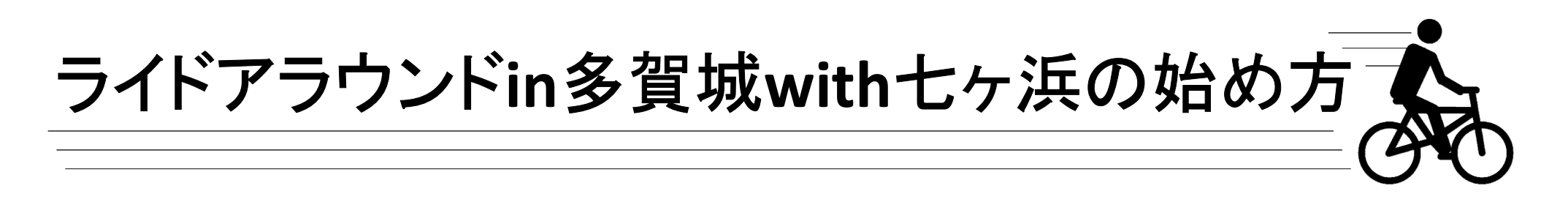

4-1.「ライドアラウンドin多賀城with七ヶ浜」にエントリーしよう!

「フリープレイエントリー」というボタンを押すと、エントリーにあたっての注意事項、 参加規約のページに進みます。(必ず読もう!)

1番下の「エントリーする」というボタンを押すと情報登録画面に進みます。

(「Map Life」にログインしていない場合はユーザーIDとパスワードを入力する画面に移ります。)

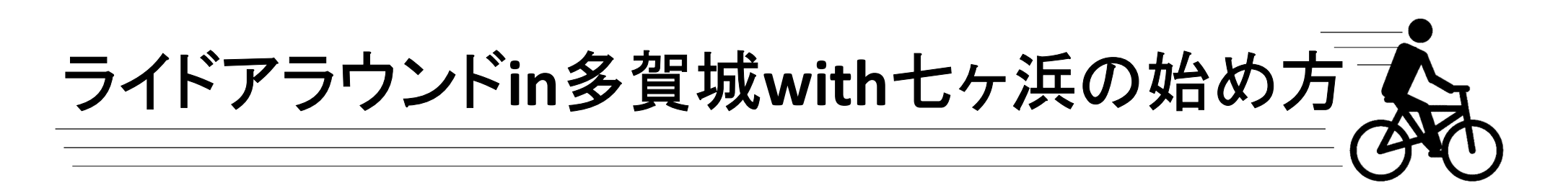

#### 4-2.「ライドアラウンドin多賀城with七ヶ浜」にエントリーしよう!

情報登録(すべて<mark>必須</mark>)

- ・氏名、フリガナ
- ▪性別
- ·生年月日
- ▪住所
- •緊急連絡先
- ・メールアドレス

- ・ニックネーム
- 特別カテゴリー選択 (ファミリー/女性/over60)
   ※何も選択しない場合は一般の カテゴリーになります。
- ・個人情報の取り扱いについて
   同意するに

エントリー完了!!

|                                                                                                    |                                                                                                    | ・ド・西華港2021~ライドアラウ | N. P.E. |         |   |
|----------------------------------------------------------------------------------------------------|----------------------------------------------------------------------------------------------------|-------------------|---------|---------|---|
|                                                                                                    |                                                                                                    |                   | N 1.18  |         |   |
| MIER IS                                                                                                    |                                                                                                    | REAMPRE           |         | エントリー会子 |   |
| 1.5                                                                                                    |                                                                                                    |                   |         |         |   |
| rose .                                                                                                    |                                                                                                    |                   |         |         |   |
|                                                                                                    |                                                                                                    |                   |         |         |   |
| 70 <i>1</i> /7                                                                                                    |                                                                                                    |                   |         |         |   |
|                                                                                                    |                                                                                                    |                   |         |         |   |
|                                                                                                    |                                                                                                    |                   |         |         |   |
| (広告)                                                                                                    |                                                                                                    |                   |         |         |   |
| ্রায় 🔿 হার 🔾                                                                                                    |                                                                                                    |                   |         |         |   |
| + = 9 0                                                                                                    |                                                                                                    |                   |         |         |   |
| *                                                                                                    |                                                                                                    |                   |         |         |   |
| -                                                                                                    | •                                                                                                    |                   | •       |         | ~ |
| 8/###                                                                                                    |                                                                                                    |                   |         |         |   |
| 1                                                                                                    | 林田                                                                                                    |                   |         |         |   |
|                                                                                                    | C. C. C. C. C.                                                                                                    |                   |         |         |   |
|                                                                                                    |                                                                                                    |                   |         |         |   |
| 住附                                                                                                    |                                                                                                    |                   |         |         |   |
| 住財<br>都道府県を選択してくださ                                                                                                    | to .                                                                                                    |                   |         |         | ~ |
| (日対<br>都道府県を選携してくださ<br>(世界2)(市区町村を入力して)                                                                                                    | 810<br>(1281)                                                                                                    |                   |         |         | ~ |
| 住所<br>都道府県を置伏してくたさ<br>世所2(市区町村も入力して<br>駅登道協売 ※文ホ内に出来43                                                                                                    | eい<br>(だきい)<br>DMを書号モ入力してくがない                                                                                                    |                   |         |         | ~ |
| 住所<br>都道府高を選携してくださ<br>他所2(市区町村も入力しぐ<br>関身道線舟 《北中内に本品とり                                                                                                    | さい<br>くだきい)<br>DKを由号モ入力してくがない                                                                                                    |                   |         |         | Ŷ |
| 住所<br>新連邦県を選択してくださ<br>世界2(不区町村を入力して)<br>開登連絡巻 ※至507に30040<br>メールアドレス                                                                                                    | 5ເ<br>(ກີອເນ)<br>ມີກອ≣≑≣∧ກ⊥⊤(Net)-                                                                                                    |                   |         |         | × |
| 住所<br>新連邦県を選択してくださ<br>世形2(不区町村を入力して<br>開き連絡長 ※至かりに300441<br>メールアドレス                                                                                                    | ຍ່ນ<br>(ກີອຸ່ຍຸນ)<br>ມີກະສ⊕ະມີກະຫະ<br>                                                                                                    |                   |         |         | Ŷ |
| (日本)<br>新選供員を選携してくださ<br>他称2(市広町村も入力して)<br>開登連結長 ※文本内に本当41<br>メールアドレス                                                                                                    | 855<br>(☆855)<br>BR###98AALT 02)-</td <td></td> <td></td> <td></td> <td>~</td>                                                                                                    |                   |         |         | ~ |
| ○対<br>「「通信用本を通信してくださ<br>動作をしていた」<br>「「通信用本を通信してくださ<br>動作をしたい」<br>「「通信用本を通信してくださ<br>していた」<br>「「通信用本を通信してくださ<br>」<br>「「通信用本を通信してくださ<br>」<br>「「通信用本を通信してくださ<br>」<br>「「通信用本を通信してくださ<br>」<br>「「通信用本を通信してくださ<br>」<br>「「正同行本と通信してくださ<br>」<br>「「正同行本と通信してくださ<br>」<br>「「正同行本と通信してくださ<br>」<br>「「正同行本と通信してくださ<br>」<br>「「正同行本と通信してくださ<br>」<br>「「正同行本を通信してくださ<br>」<br>「「正同行本と通信してくださ<br>」<br>」<br>「「正同行本と」」」<br>「「正同行本と」」」<br>「「」」<br>「「」」<br>「「」」<br>」<br>」<br>「」」<br>」<br>」<br>「」」<br>」<br>」<br>」<br>、<br>「」」<br>」<br>、<br>」<br>、<br>、<br>、<br>、<br>、<br>、<br>、<br>、<br>、<br>、<br>、<br>、<br>、 | 50<br>(1250)<br>DR&#(#A/RLT(NA)<br></td><td></td><td></td><td></td><td>~</td></tr><tr><td>○日本<br>「「日本市大学会」では、「日本市大学会」では、「日本市大学会」では、「日本市大学会」では、「日本市大学会」では、「日本市大学会」では、「日本市大学会」では、「日本市大学会」では、「日本市大学会」では、「日本市大学会」では、「日本市大学会」では、「日本市大学会」では、「日本市大学会」では、「日本市大学会」では、「日本市大学会」では、「日本市大学会」では、「日本市大学会」では、「日本市大学会」では、「日本市大学会」では、「日本市大学会」では、「日本市大学会」では、「日本市大学会」では、「日本市大学会」では、「日本市大学会」では、「日本市大学会」では、「日本市大学会社」では、「日本市大学会社」では、「日本市大学人」では、「日本市大学人」では、「日本市大学人」では、「日本市大学人社」では、「日本市大学人社」」では、「日本市大学人」では、「日本市大学人」」では、「日本市大学人」」では、「日本市大学人」では、「日本市大学人」」では、「日本市大学人」」では、「日本市大学人」では、「日本市大学人」では、「日本市大学人」」では、「日本市大学人」」では、「日本市大学人」」では、「日本市大学人」」では、「日本市大学人」」では、「日本市大学人」」「日本市大学人」」「日本市大学人」」「日本市大学人」」「日本市大学人」」「日本市大学人」」「日本市大学人」」「日本市大学人」」「日本市大学人」」「日本市大学人」」「日本市大学人」」「日本市大学人」」「日本市大学人」」「日本市大学人」」」「日本市大学人」」」「日本、日本市大学人、日本、日本、日本、日本、日本、日本、日本、日本、日本、日本、日本、日本、日本、</td><td>51-<br>(2251)<br>DRABGERADUT(KAI)-<br>DRABGERADUT(KAI)-<br>DRAGERADUT(KAI)-</td><td></td><td></td><td></td><td>~</td></tr><tr><td>型件<br>■単単共産を選供してくださ<br>他称2(市正部村も入力して)<br>開発連絡時、米区や内に本部メギ<br>メールアドレス<br>ニックネーム ×5×0×アビロ</td><td>50<br>(1800)<br>800886020000000000000000000000000000000</td><td></td><td></td><td></td><td>~</td></tr><tr><td>○日本 ●「日本の人」の定義があります。 ●「日本の人」の定義があります。 ●「日本の人」の定義があります。 ●「日本の人」の目的の人」の目前、 ●「日本の人」の目前、 ●「日本の人」の日本の人」の目前、 ●「日本の人」の日本の人」の目前、 ●「日本の人」の日本の人」の日本の人」の日本の人」の日本の人」の日本の人」の日本の人」の日本の人」の日本の人」の日本の人」の日本の人」の日本の人」の日本の人」の日本の人」の日本の人」の日本の人」の日本の人」の日本の人」の日本の人」</td><td>00-<br>05800<br>0058080.000<br>00780.0000000<br>00780.00000000<br>0000000000</td><td></td><td></td><td></td><td>~</td></tr><tr><td>世界<br>都道京高な道内してくださ<br>他知って「第三期村も入力しく」<br>開き通路内、は日本の日本の日本<br>メールアドレス<br>エックテーム ×15××5×51<br>一<br>特別カテニソー論内 ×15×5<br>マスリー<br>マスリー<br>マスリー</td><td>50-<br>(180)<br>BRARGENTLECORU-<br>BRARGENTLECORU-<br>BRARGENTLECORU-</td><td></td><td></td><td></td><td>~</td></tr><tr><td>日本<br>■通信表を選択してくださ<br>曲知2(市区前付も入力しく)<br>気参連時表 ※RXやれておあけ、<br>メールアドレス<br>ニックキーム ×3>×××/ビビ<br>中国のテゴソー通信 ×32×<br>マオンリー<br>フなし、<br>ののの</td><td>ы.<br>Сб80)<br>Влавекллитска,<br></td><td></td><td></td><td></td><td>•</td></tr><tr><td>日本<br>都道内高な道代してくだだ<br>他知う(可反動付も入力しぐ)<br>常参加時者、※文ホロにの用いる<br>マールアドレス<br>ニックターム ※ラッセンドに1<br>時刻内テゴソー通代 ※ココマ<br>フォモジー<br>文化<br>文化<br>全て<br>2<br>文化<br>2<br>()<br>2<br>()<br>()<br>()<br>()<br>()<br>()<br>()<br>()<br>()<br>()</td><td>00-<br>558-00<br>00-8868x351-00020-<br>00-95544258512.00<br>00-95544258512.00<br>00-00-00-00-00-00-00-00-00-00-00-00-0</td><td></td><td></td><td></td><td>•</td></tr><tr><td>世界<br>■週代表を選択してくだけ<br>個別では入力して<br>開発のため、日本のためにののの<br>コンクターム シランタンパン<br>ニンクターム シランタンパン<br>一<br>「「「」」、<br>「」、<br>「」、<br>「」、<br>「」、<br>「」、<br>「」、</td><td>14.<br>(28.43)<br>80.784.02(0.24)<br>80.784.02(0.24)<br>80</td><td>調整の取り自いなついてな際的ない</td><td>24V.</td><td></td><td>•</td></tr><tr><td>日本<br>都道内高な道内してくださ<br>能知2(石灰町村も入力して)<br>気券通路高 ※文の内に用水ギ<br>メールイアドンス<br>ニックオーム ※ネットックロー<br>物約(ハナゴット) 通路(※日本)<br>マスシリー<br>ラス(4)<br>の本(5).</td><td>NA:<br>(月春日)<br>ER # # # A A A L T ( A 2 )<br>ER # # B A A A L T ( A 2 )<br>ER A A A L T ( A 2 )<br>ER A A A A L T ( A 2 )<br>ER A A A A A A A A A A A A A A A A A A A</td><td>時代の取り負いについてごを開催くらい。<br>(点人時の取り負いについてごを開催くらい)、<br>(点人時の取り負いについて売買)、</td><td>281.5<br>F7 é</td><td></td><td>~</td></tr></tbody></table> |                   |         |         |   |

## ライドアラウンドin多賀城with七ヶ浜 START!!